## **Inscription manuelle**

Cette méthode d'inscription permet d'**inscrire** très rapidement un ou plusieurs utilisateurs dans votre espace de cours en lui définissant son **rôle** dans l'espace ainsi qu'une **durée d'inscription**.

## De la même manière, on peut inscrire une cohorte (basée sur l'année de diplôme - Code Étape dans APOGÉE) avec une durée d'inscription limitée.

## Exemples de cas d'usage :

- je dois ajouter un ou plusieurs tuteurs ;
- je veux partager mon cours avec un autre enseignant ;
- un étudiant n'est pas inscrit pédagogiquement au cours mais je souhaite lui donner un accès ;
- les inscriptions pédagogiques ne sont pas encore faites ;
- ...

Cliquer sur "Participants" (menu de horizontal en haut de la page) puis "Inscrire des utilisateurs".

| Cours Paramètres Participants Notes Rapports Plus -                     |                           |                           |
|-------------------------------------------------------------------------|---------------------------|---------------------------|
| Choisir une action 2 Inscrire des utilisateurs 3                        |                           |                           |
| Utilisateurs inscrits                                                   |                           |                           |
| Correspondance Un au moins e Sélectionner e                             |                           | ٥                         |
| + Ajouter une condition                                                 | Réinitialiser les filtres | Appliquer les filtres     |
| 0 participants trouvés                                                  |                           |                           |
| Prénom Tout A B C D E F G H I J K L M N O P Q R S T U V W X Y Z         |                           |                           |
| Nom de famille Tout A B C D E F G H I J K L M N O P Q R S T U V W X Y Z |                           |                           |
| Rien à afficher                                                         |                           |                           |
| Pour les utilisateurs sélectionnés Cholsir +                            |                           |                           |
|                                                                         |                           | Inscrire des utilisateurs |
|                                                                         |                           |                           |

Puis dans la fenêtre suivante (penser au bouton seconde fenêtre) :

| Options d'inscr     | iption                                   |                            |       |
|---------------------|------------------------------------------|----------------------------|-------|
| Sélectionner des    | Aucune sélection 🕜 saisir le nom ou le n | uméro d'étudiant           |       |
| utilisateurs        | ballo                                    |                            |       |
|                     | THIND                                    |                            |       |
| Sélectionner des    | 🖪 Nick Hallo nick.hallo@etu.unicaen.fr   | Sélectionner l'utilisateur |       |
| conorces            | Learn Talache com replication it         | dans la liste              |       |
|                     | Branda Naflat / strengter.unuer.h        |                            | accès |
| Attribuer les rôles | Valuette Value o socregen origen?        |                            | s     |
|                     | Maple Dalles (10 scape-court)            |                            |       |
| Afficher plus       | Sarah Khalisach yn orrigen, onser h      |                            |       |
|                     | Harvers Halled community analy           |                            |       |

Last update: 19/07/2023 moodle4:inscriptions\_manuelles https://webcemu.unicaen.fr/dokuwiki/doku.php?id=moodle4:inscriptions\_manuelles&rev=1689773540 15:32

| Inscrire des utilisateurs         |                                                                                                    | ×    |
|-----------------------------------|----------------------------------------------------------------------------------------------------|------|
| Options d'inscrip                 | otion                                                                                                    |      |
| Sélectionner des<br>utilisateurs  | × 🛪 Nick Hallo nick.hallo@etu.unicaen.fr                                                                                        |      |
|                                   | hallo 🔻                                                                                                    |      |
| Sélectionner des<br>cohortes      | Aucune sélection                                                                                                    |      |
|                                   | Rechercher 🔻                                                                                                    |      |
| Attribuer les rôles               | Étudiant • Vérifier le rôle (qu'un étudiant n'ai pa<br>le rôle enseignant par exemple)                                          | is s |
|                                   | Récupérer si possible les anciennes notes de l'utilisateur                                                                      |      |
| Durée par défaut de l'inscription | 90 jours         •   Mettez systématiquement une durée d'inscription (afin d'éviter d'avoir une personne inscrite indiffiniment | ent) |
| À partir de                       | Maintenant (2 avril 20, 16:53) •                                                                                                |      |
| Afficher moins                    | ENREGISTRER L'INSCRIPTION                                                                                                    |      |
| manniar Marcoli                   | Inscrire les utilisateurs et cohortes sélectionnées Annule                                                                      | H    |

From: https://webcemu.unicaen.fr/dokuwiki/ - **CEMU** 

Permanent link: https://webcemu.unicaen.fr/dokuwiki/doku.php?id=moodle4:inscriptions\_manuelles&rev=1689773540

Last update: 19/07/2023 15:32

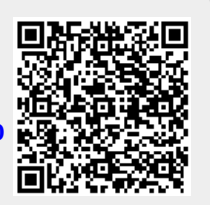